# Create a profile in our grant application system

Please follow the steps to create a profile for your organization in The Winnipeg Foundation's new grant application system, SmartSimple. If you're still having difficulty setting up your profile, please email the Grants Team at <u>grants@wpgfdn.org</u>

#### 1. Click on the register button.

| Login                               |                                                    |  |  |  |  |
|-------------------------------------|----------------------------------------------------|--|--|--|--|
| Email                               |                                                    |  |  |  |  |
| Password                            |                                                    |  |  |  |  |
| Log In                              |                                                    |  |  |  |  |
| Learn more about our Privacy Policy | Forgot Password?<br>New to the System?<br>Register |  |  |  |  |

2. Click on Canadian Charity with a CRA Business Number.

| Registration Options                        |  |
|---------------------------------------------|--|
| I am applying as a:                         |  |
| Canadian Charity with a CRA Business Number |  |
| Contact of an Existing Organization         |  |

3. Enter the organization Registration Number OR Name of organization.

If using the Registration Number, do not include spaces or dashes, example: 123456789RR0001.

OR

If using the name of the organization, use a keyword, example: "Winnipeg" instead of "The Winipeg Foundation".

Page 1 of 3

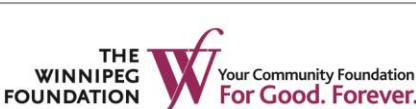

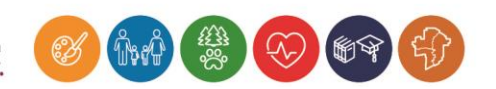

#### 4. Click on Search.

| Organization Search                                                                                                    |   |
|----------------------------------------------------------------------------------------------------|---|
| <ul> <li>Enter one of the following criteria below to search for your organization.</li> <li>Registration # - Do not include spaces or dashes, example: "123456789RR1234"</li> <li>Name - Keyword search is sufficient, example: "Toronto" instead of "Toronto downtown jazz society"</li> <li>Province - Use the two letter abbreviation for province or territory, example "ON" instead of "Ontario"</li> </ul> |   |
| Registration Number                                                                                                    | 0 |
| Name                                                                                                    | 0 |
| Address                                                                                                    |   |
| City                                                                                                    |   |
| Province                                                                                                    | 0 |
| Search                                                                                                    |   |
| $\uparrow$                                                                                                    |   |

### 5. Click on the row to select to organization

| Organizations                 |                                 |                        |             |                            | <b>Q</b> Refine Search             |
|-------------------------------|---------------------------------|------------------------|-------------|----------------------------|------------------------------------|
| Instructions:<br>Click on the | e row to select the organizatio | n.                     |             |                            |                                    |
| # Registration<br>Number      | Name                            | Address                | <u>City</u> | <u>State /</u><br>Province | <u>Zip / Postal</u><br><u>Code</u> |
| 1. 119300960RR0001            | THE WINNIPEG<br>FOUNDATION      | 1350 ONE LOMBARD<br>PL | WINNIPEG    | MB                         | R3B0X3                             |
| Record searched : 86158.      | Records found : 1. Time us      | ed : 2 milliseconds    |             |                            |                                    |

Page 2 of 3

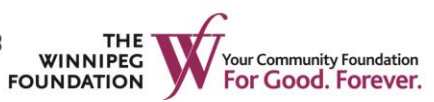

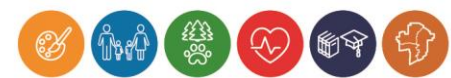

## 6. Scroll to the contact information and complete the page, then click on submit.

| Same Address       |  |
|--------------------|--|
| * First Name       |  |
| * Last Name        |  |
| Fmail              |  |
|                    |  |
| <sup>t</sup> Phone |  |
| Phone Ext.         |  |
| Address            |  |
| Address 2          |  |
| City               |  |
| ountry             |  |
| Select One         |  |
| State / Province   |  |
| Zip / Postal Code  |  |
| l'm not a robot    |  |
| Submit             |  |

You will receive an email to finish registering the profile and to choose a password.

Page 3 of 3

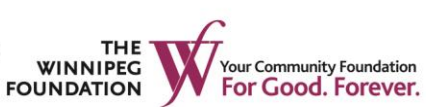

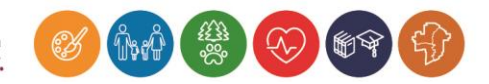